#### **Tutorial of Steps for a PREDICTIVE ANALYSIS**

#### Jinhee Kim

Predictive Analytics is an advanced analytics that makes predictions about future events. It uses many techniques including statistics, modeling, machine learning, artificial intelligence and more. By successfully identifying the relationships among many factors and interpreting data, business (or individual) is effectively able to assess risks and opportunities and be preemptive for the future.

Predictive analysis can be done much more efficiently when it takes step by step and iterative operations followed by CRISP-DM. Business understanding is the first phase. Some of the things you want to achieve at this stage include:

- Find the questions you want to answer
- Include stakeholders in the discussion from the very beginning
- Define analytical goals
- Make it clear about expectation of success
- Communicate how others should help for analytical projects
- Define the target variables to make sense to all stakeholders
- Create project plan with timeline and milestones

# **Business Understanding**

In this tutorial, a health related topic has been chosen, and the goals have been narrowed down to

Discover analytical insights of healthy life and longevity:

- (1) discover key health indicators to improve longevity
- (2) predict life expectancy and healthier life

Secondly we need to understand the data. The below is what needs to be considered during this phase.

- Learn existing data sources, practical problems
- Write how we will extract and assemble the data
- Assess if data is suitable for the intended outcome
- Enhance the data with internal data and external data
- Run descriptive statistics for all variables (mean, medians, standard deviations, etc.)
- · Learn continuous and categorial variables
- Define target variables
- How to handle outliers
- Graph data distributions
- Convert data distribution to a form a normal curve (logistic regression)
- Calculate correlation coefficients
- How to handle missing data
- How to handle sample in larger data population, experimental bias, measurement bias, intentional bias
- Determine if data set samples should be performed prior to analysis (reduce data volume, use that into resampling or cross validation, undersampling or oversampling?)

### Data Understanding

- Data set has been obtained at <a href="https://catalog.data.gov/dataset/community-health-status-indicators-chsi-to-combat-obesity-heart-disease-and-cancer">https://catalog.data.gov/dataset/community-health-status-indicators-chsi-to-combat-obesity-heart-disease-and-cancer</a>
- The data set has been relatively in a good shape and is composed of 7 csv files with data explanation.
- Interesting information has been detected many areas including rick factors, access to care and demographic information.

# Data Understanding – important data description

When possible, it would be very helpful to obtain data dictionary or description.

| COLUMN_NAME         | DATA_TYPE | IS_PERCENT_DA<br>TA | DESCRIPTION                                                 |  |  |  |
|---------------------|-----------|---------------------|-------------------------------------------------------------|--|--|--|
| ALE                 | Decimal   | N                   | County data, average life expectancy                        |  |  |  |
| Health_Status       | Decimal   | Y                   | County data, self-rated health status                       |  |  |  |
| Unhealthy_Days      | Decimal   | N                   | County data, average number of unhealthy days in past month |  |  |  |
| No_Exercise         | Decimal   | Y                   | County data, no exercise                                    |  |  |  |
| Few_Fruit_Veg       | Decimal   | Y                   | County data, few fruits/vegetables                          |  |  |  |
| Obesity             | Decimal   | Y                   | County data, obesity                                        |  |  |  |
| High_Blood_Pres     | Decimal   | Y                   | County data, high blood pressure                            |  |  |  |
| Smoker              | Decimal   | Y                   | County data, smoker                                         |  |  |  |
| Diabetes            | Decimal   | Y                   | County data, diabetes                                       |  |  |  |
| Uninsured           | Integer   | N                   | County data, uninsured individuals                          |  |  |  |
| Elderly_Medicare    | Integer   | N                   | County data, medicare beneficiaries, elderly (age 65+)      |  |  |  |
| Disabled_Medicare   | Integer   | N                   | County data, medicare beneficiaries, disabled               |  |  |  |
| Prim_Care_Phys_Rate | Decimal   | N                   | County data, primary care physicians per 100,000 pop.       |  |  |  |
| Dentist_Rate        | Decimal   | N                   | County data, dentists per 100,000 pop.                      |  |  |  |

In order get good ideas about data, exploratory graphs and basic statistical information can be used. KNIME is an open source data mining program. Among KNIME nodes, Interactive table, bar chart, statistics are useful during the exploratory phase.

First the file has to be read, and then connect to interactive table, statistics and bar chart.

To move to the next step, key attributes should be identified. Basic statistics should be computed to find meaningful information. Exploratory graphics can be used to gain further insights to formulate hypotheses.

### Data Understanding

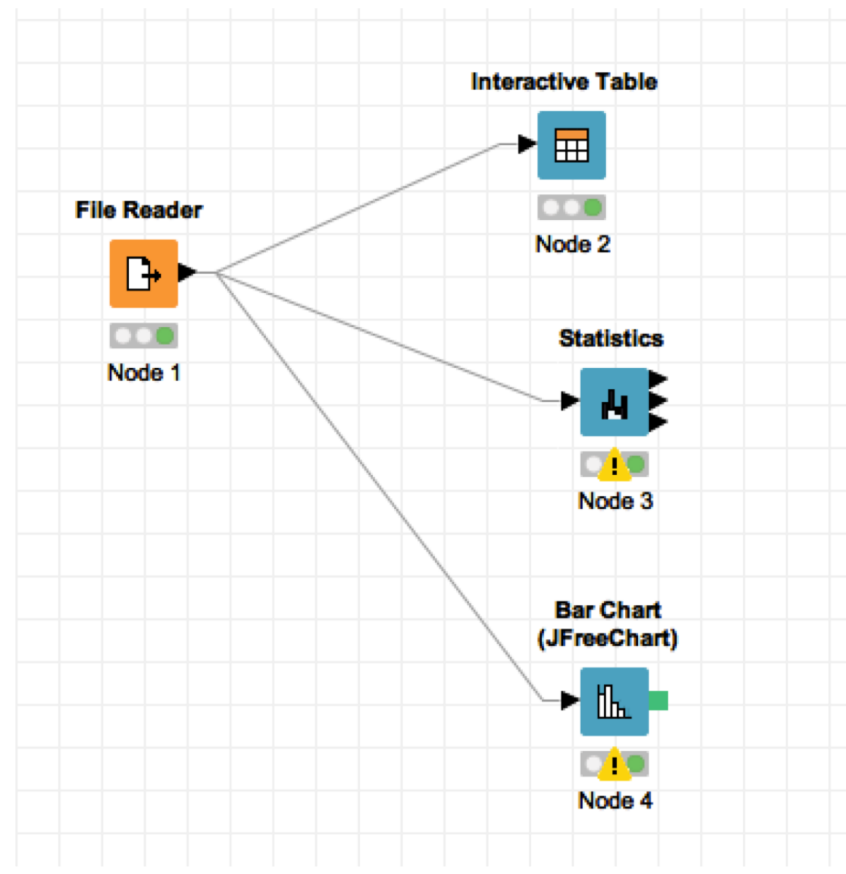

# Data Understanding – interactive table

| File Hilite | Navigation | View  | Output    |         |        |        |          |          |          |          |          |          |    |
|-------------|------------|-------|-----------|---------|--------|--------|----------|----------|----------|----------|----------|----------|----|
| Row ID      | State      | Count | S CHSI    | S CHSI  | S CHSI | Strata | D No_Ex  | D Cl_Min | D CI_Ma  | D Few_F  | D Cl_Min | D CI_Ma  | £  |
| Row0        | 1          | 1     | Autauga   | Alabama | AL     | 29     | 27.8     | 20.7     | 34.9     | 78.6     | 69.4     | 87.8     | 24 |
| Row1        | 1          | 3     | Baldwin   | Alabama | AL     | 16     | 27.2     | 23.2     | 31.2     | 76.2     | 71.2     | 81.3     | 23 |
| Row2        | 1          | 5     | Barbour   | Alabama | AL     | 51     | -1,111.1 | -1,111.1 | -1,111.1 | -1,111.1 | -1,111.1 | -1,111.1 | 2  |
| Row3        | 1          | 7     | Bibb      | Alabama | AL     | 42     | -1,111.1 | -1,111.1 | -1,111.1 | 86.6     | 77.8     | 95.4     | -] |
| Row4        | 1          | 9     | Blount    | Alabama | AL     | 28     | 33.5     | 26.3     | 40.6     | 74.6     | 66.1     | 83       | 24 |
| Row5        | 1          | 11    | Bullock   | Alabama | AL     | 75     | -1,111.1 | -1,111.1 | -1,111.1 | -1,111.1 | -1,111.1 | -1,111.1 | -1 |
| Row6        | 1          | 13    | Butler    | Alabama | AL     | 76     | 24.5     | 15.5     | 33.5     | -1,111.1 | -1,111.1 | -1,111.1 | 27 |
| Row7        | 1          | 15    | Calhoun   | Alabama | AL     | 6      | 29.2     | 25.1     | 33.3     | 81.9     | 77.2     | 86.7     | 21 |
| Row8        | 1          | 17    | Chambers  | Alabama | AL     | 50     | 34.7     | 25.3     | 44       | 84.6     | 75.4     | 93.7     | -1 |
| Row9        | 1          | 19    | Cherokee  | Alabama | AL     | 64     | -1,111.1 | -1,111.1 | -1,111.1 | -1,111.1 | -1,111.1 | -1,111.1 | -] |
| Row10       | 1          | 21    | Chilton   | Alabama | AL     | 32     | 30.3     | 23.1     | 37.5     | 82.8     | 75.2     | 90.4     | 3  |
| Row11       | 1          | 23    | Choctaw   | Alabama | AL     | 66     | -1,111.1 | -1,111.1 | -1,111.1 | -1,111.1 | -1,111.1 | -1,111.1 | -1 |
| Row12       | 1          | 25    | Clarke    | Alabama | AL     | 51     | 31.5     | 22       | 41.1     | -1,111.1 | -1,111.1 | -1,111.1 | -] |
| Row13       | 1          | 27    | Clay      | Alabama | AL     | 63     | -1,111.1 | -1,111.1 | -1,111.1 | -1,111.1 | -1,111.1 | -1,111.1 | -] |
| Row14       | 1          | 29    | Cleburne  | Alabama | AL     | 41     | -1,111.1 | -1,111.1 | -1,111.1 | -1,111.1 | -1,111.1 | -1,111.1 | -] |
| Row15       | 1          | 31    | Coffee    | Alabama | AL     | 32     | 23.3     | 17.2     | 29.4     | -1,111.1 | -1,111.1 | -1,111.1 | 2! |
| Row16       | 1          | 33    | Colbert   | Alabama | AL     | 21     | 30.2     | 23.3     | 37.2     | 76.9     | 66.8     | 86.9     | 3( |
| Row17       | 1          | 35    | Conecuh   | Alabama | AL     | 75     | -1,111.1 | -1,111.1 | -1,111.1 | -1,111.1 | -1,111.1 | -1,111.1 | -1 |
| Row18       | 1          | 37    | Coosa     | Alabama | AL     | 41     | -1,111.1 | -1,111.1 | -1,111.1 | -1,111.1 | -1,111.1 | -1,111.1 | -1 |
| Row19       | 1          | 39    | Covington | Alabama | AL     | 35     | 28.8     | 21.1     | 36.6     | -1,111.1 | -1,111.1 | -1,111.1 | 3( |
| Row20       | 1          | 41    | Crenshaw  | Alabama | AL     | 71     | -1,111.1 | -1,111.1 | -1,111.1 | -1,111.1 | -1,111.1 | -1,111.1 | -1 |
| Row21       | 1          | 43    | Cullman   | Alabama | AL     | 21     | 29.4     | 23.9     | 34.9     | 76.2     | 69.4     | 83       | 27 |

Interactive table shows that there are a lot of -1,111 which should be handled. It looks like this is an arbitrary number to fill up missing value or un-determined value.

## Data Understanding - statistics

This basic statistics table shows how data has been distributed and many ideas of what to do to prepare the data including missing value, outliers, and many more to build models..

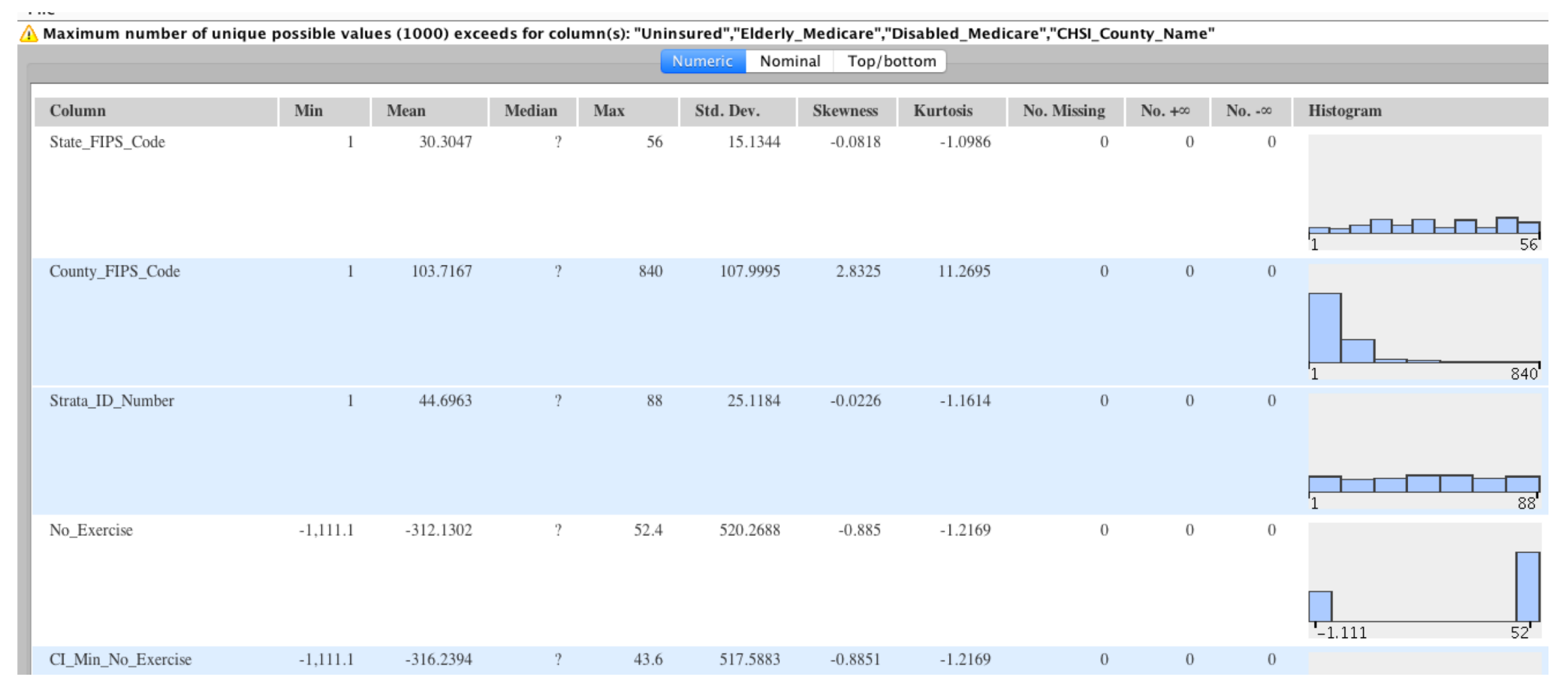

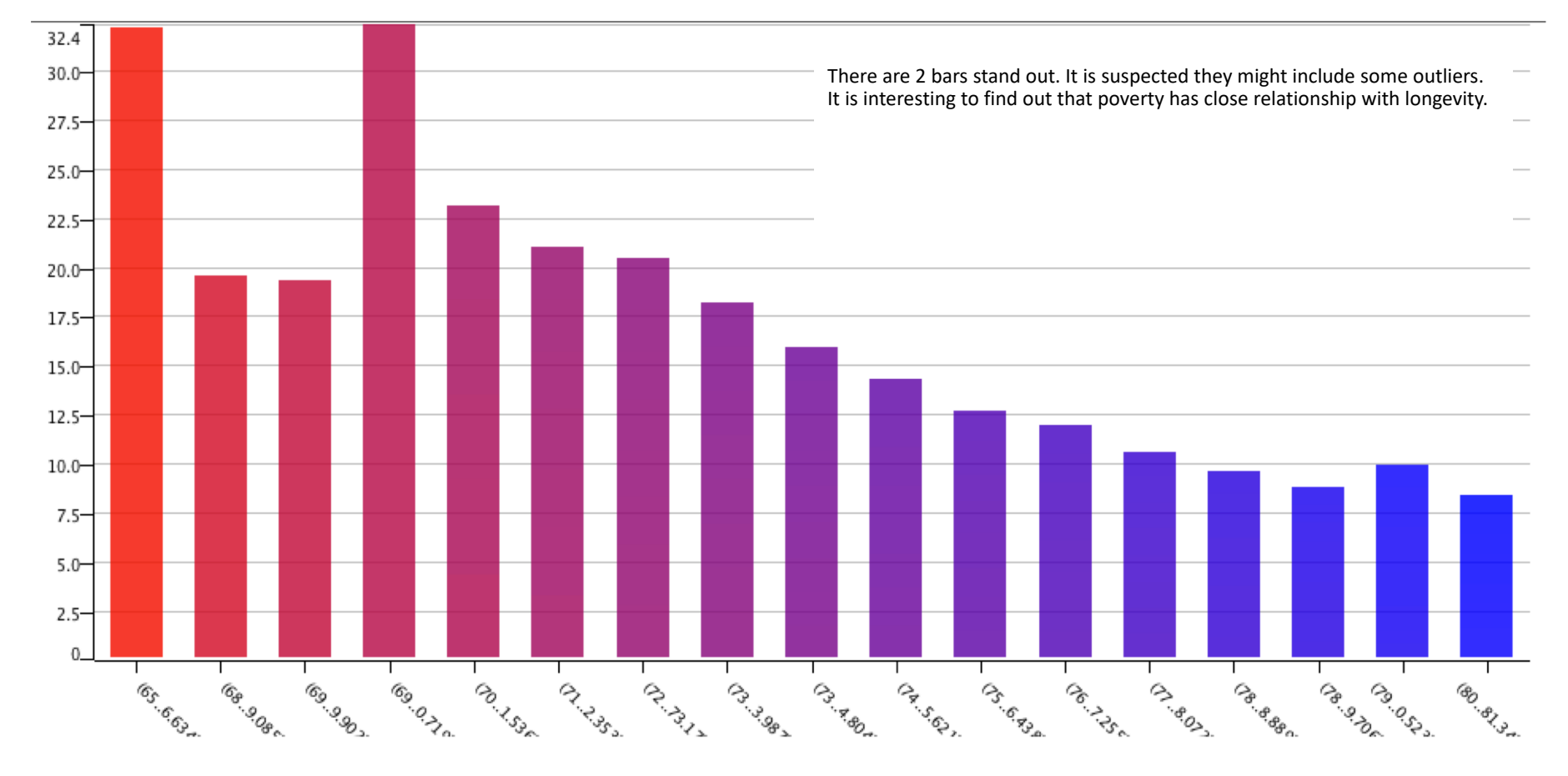

Data Understanding – histogram (life expectancy and poverty)

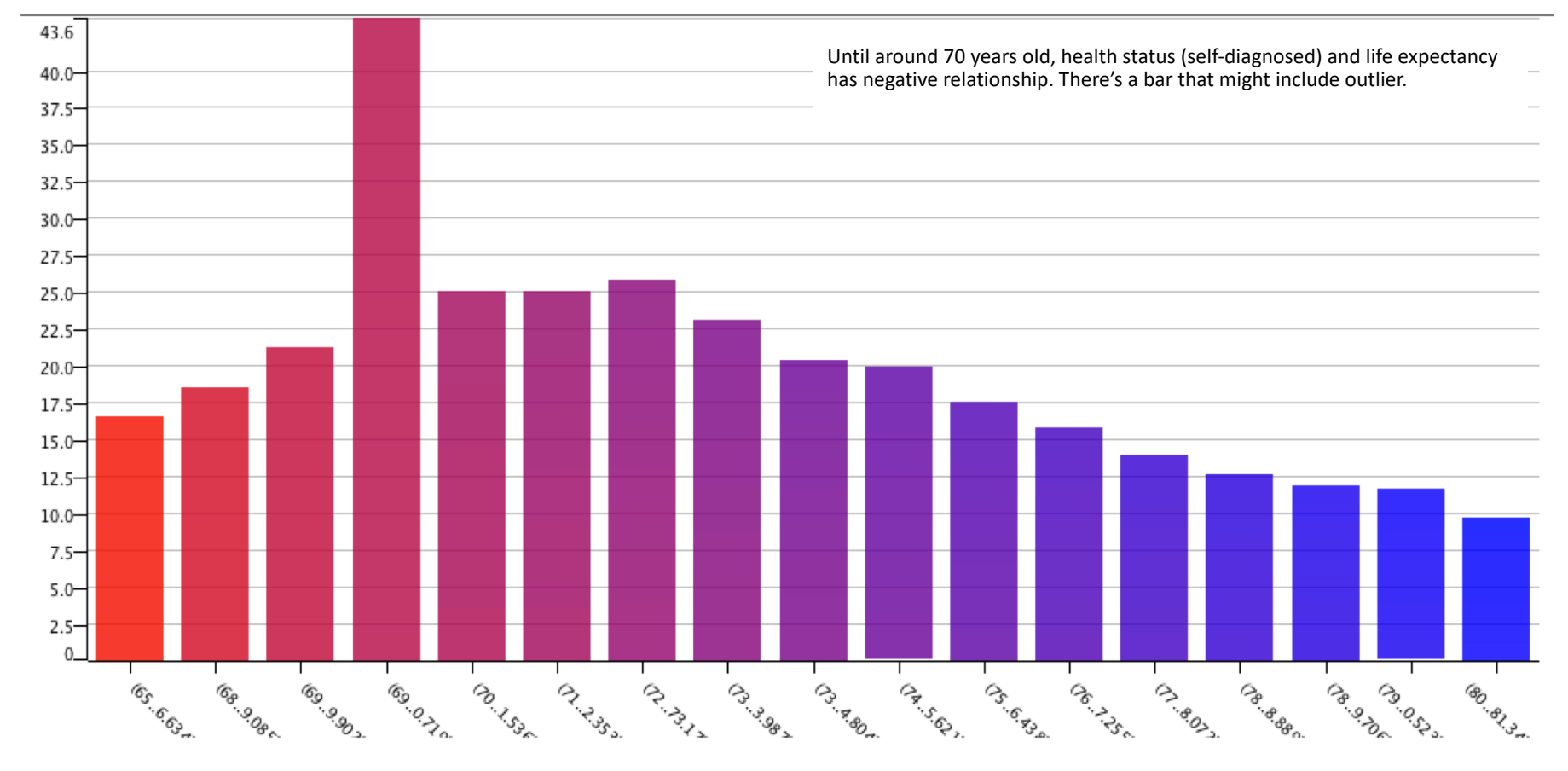

## Data Understanding – histogram (life expectancy and health status)

Data Understanding – histogram (life expectancy and no exercise rate)

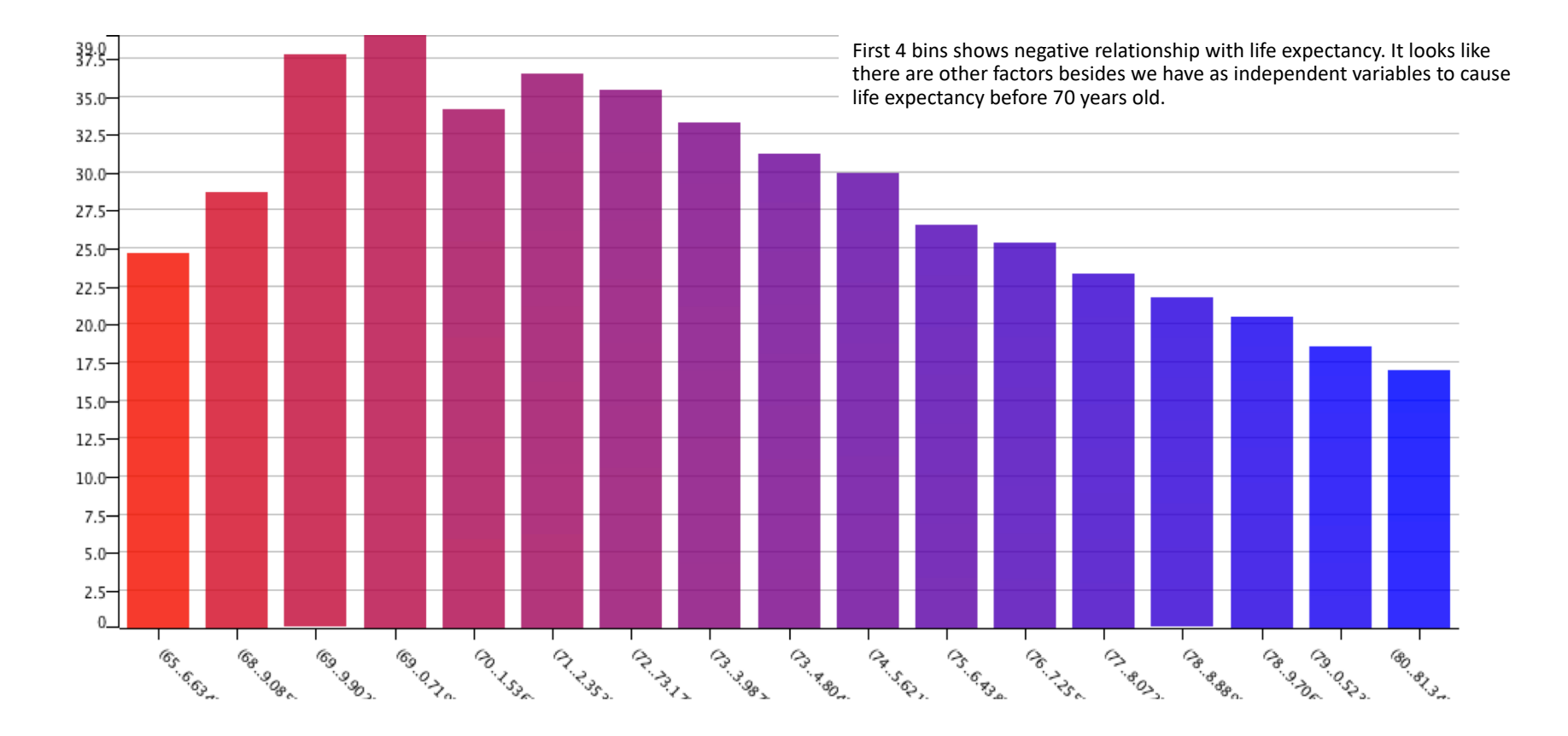

# Feature Selection (1)

Feature selection is also known as variable, attribute, predictor selection. This is a selecting process to use them in predictive model construction. It is important to simplify the attributes in order to interpret the models easily, reduce processing time, enhance generalization, and reduce overfitting.

This analytical activities focus on ALE (Average life expectancy) as a main class attribute.

Insights: It shows that poverty, health status (self diagnosed), exercise and smoking are strong indicators to factor average life expectancy followed by diabetes, diabetes, obesity. It would be not unsafe that what people think about their health status is more likely their actual health status. It is interesting to know that poverty is #1 factor and "Black" race is also one of important factors.

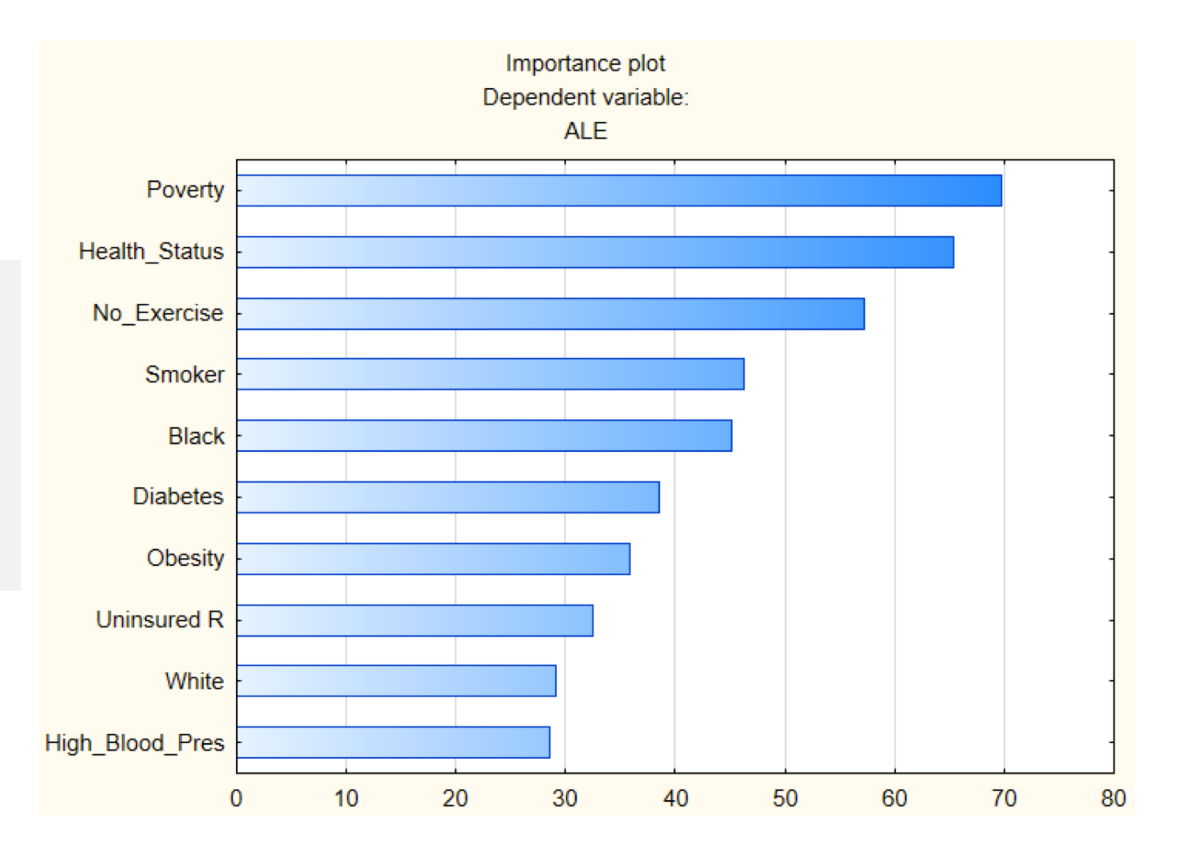

# Feature Selection (2)

In order to get F-value to see how importantly variables are related to the dependent variable, you click "Data Mining " tab, then "Feature Selection". After you specify the variables, you can click "summery" for F-value. When you click "histogram", you can get importance plot.

| Home                                                                               | Edit                           | View                 | Format                          | Statistics                                              | Data Mining                     | Graphs                    | Tools                              | Data         | 🕌 Feature Se | lection *    |          |
|------------------------------------------------------------------------------------|--------------------------------|----------------------|---------------------------------|---------------------------------------------------------|---------------------------------|---------------------------|------------------------------------|--------------|--------------|--------------|----------|
| Quick<br>Quick<br>Quick<br>Variables<br>Dependent; contil<br>Dependent; categories | nuous: ALE<br>gorical: none    |                      |                                 | Cancel Cancel Options Comp Data                         |                                 |                           |                                    |              |              | T<br>F-value | p-value  |
| Predictors; conti<br>Predictors: cated                                             | nuous: 6-11.1<br>porical: none | 14-16 18 20-24       |                                 |                                                         |                                 |                           |                                    | Poverty      |              | 92.95342     | 0.000000 |
| Count Varial                                                                       | ole: none                      |                      |                                 |                                                         |                                 |                           |                                    | Health_Statu | IS           | 90.14998     | 0.000000 |
| Number of suite for                                                                |                                |                      |                                 |                                                         |                                 |                           | 2                                  | No_Exercise  |              | 76.70593     | 0.000000 |
|                                                                                    | <u>~</u>                       |                      | Selec                           | t dependent variab                                      | les and predictors              |                           |                                    | Black        |              | 59.02300     | 0.000000 |
| Treat continuou                                                                    | 15 - Elderly                   | Medicare R 🔺         | 1 - row ID                      | 15 - Elderty                                            | Medicare R 🔺 1 - row IE         | )                         | ОК                                 | Smoker       |              | 58.16560     | 0.000000 |
| Number of cuts                                                                     | 16 - Prim_C<br>17 - ALE        | are_Phys_F           | 4 - CHSI_Coun<br>5 - CHSI_State | ty_Name   <u>16 - Prim_C</u><br>_Abbr   <u>17 - ALE</u> | are_Phys_F 4 - CHSI<br>5 - CHSI | County_Name<br>State_Abbr | Cancel                             | Diabetes     |              | 50.69831     | 0.000000 |
|                                                                                    | 18 - Health<br>19 - Popula     | _Status<br>tion_Size |                                 | 18 - Health<br>19 - Populat                             | Status<br>ion_Size              |                           | Calicei                            | Obesity      |              | 46.18917     | 0.000000 |
|                                                                                    | 20 - Poverty<br>21 - White     | <b>/</b>             |                                 | 20 - Poverty<br>21 - White                              |                                 |                           | [ Bundles J                        | Uninsured R  |              | 42.71937     | 0.000000 |
|                                                                                    | 22 - Black<br>23 - Asian       |                      |                                 | 22 - Black<br>23 - Asian                                |                                 |                           | Use the "Show<br>appropriate       | High_Blood_  | Pres         | 38.37362     | 0.000000 |
|                                                                                    | 24 - Hispan                    | ic 🗸                 |                                 | 24 - Hispani                                            | c 🗸                             |                           | variables only"<br>option to       | White        |              | 32.94523     | 0.000000 |
|                                                                                    | <                              | >                    |                                 | <                                                       | >                               |                           | pre-screen<br>variable lists and   | Asian        |              | 18.06126     | 0.000000 |
|                                                                                    | Spread                         | Zoom                 | Spread                          | Zoom Spread                                             | Zoom Spread                     | Zoom                      | show categorical<br>and continuous | Few_Fruit_V  | eg           | 11.56978     | 0.000000 |
|                                                                                    | Dependent;                     | continuous:          | Dependent; cat                  | egorical: Predictors; c                                 | ontinuous: Predictors           | ; categorical:            | variables. Press<br>F1 for more    | Hispanic     | -            | 7.21772      | 0.000000 |
|                                                                                    | 17                             |                      |                                 | 6-11 14-16                                              | 18 20-24                        |                           | information.                       | Elderly Medi | care R       | 6.06386      | 0.000000 |
|                                                                                    | Show ap                        | propriate variab     | les only                        |                                                         |                                 |                           |                                    | Prim_Care_F  | hys_Rate     | 3.96806      | 0.000005 |

# **Strong Predicters**

The Scatterplots between average life expectancy and poverty and No-exercise show negative linear relationship.

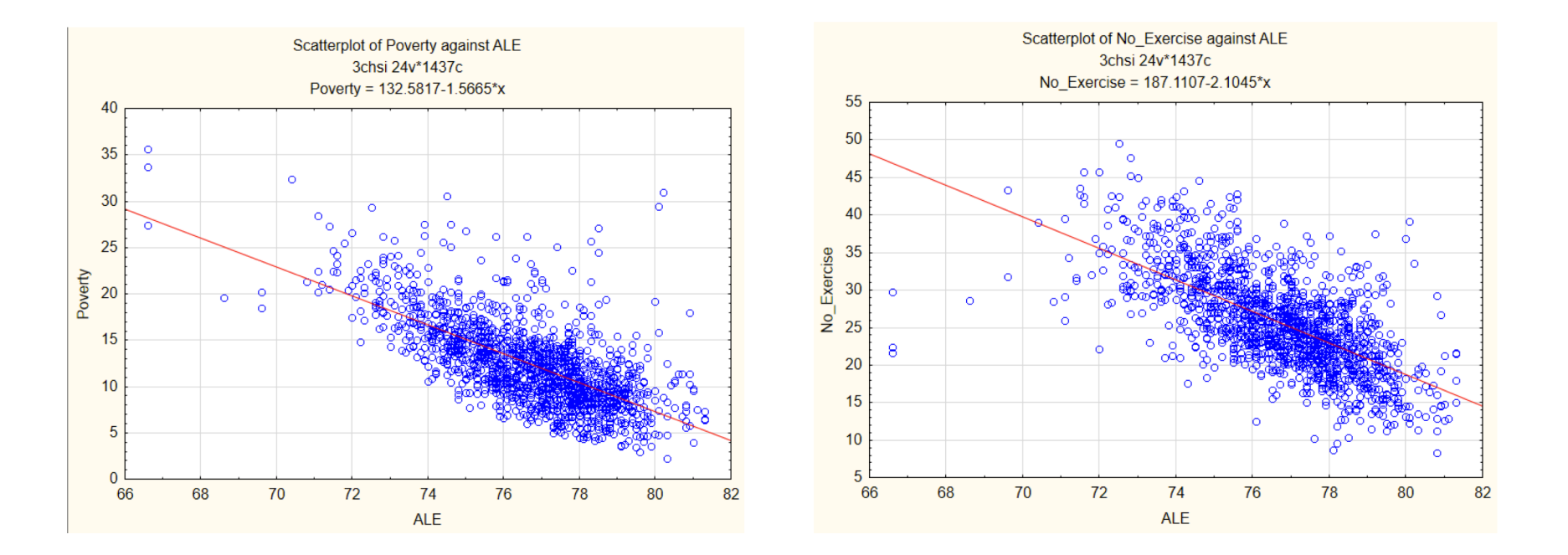

# Correlations

Interesting findings between factors

- Almost perfect linear relationship between diabetes and high blood pressure
- Smoking related very strongly all to diabetes, high blood pressure, obesity, and even exercise. There is something unexpected discovery that smokers less likely spend time to exercise.
- All heath risk factors are showing positive linear relationship each other.

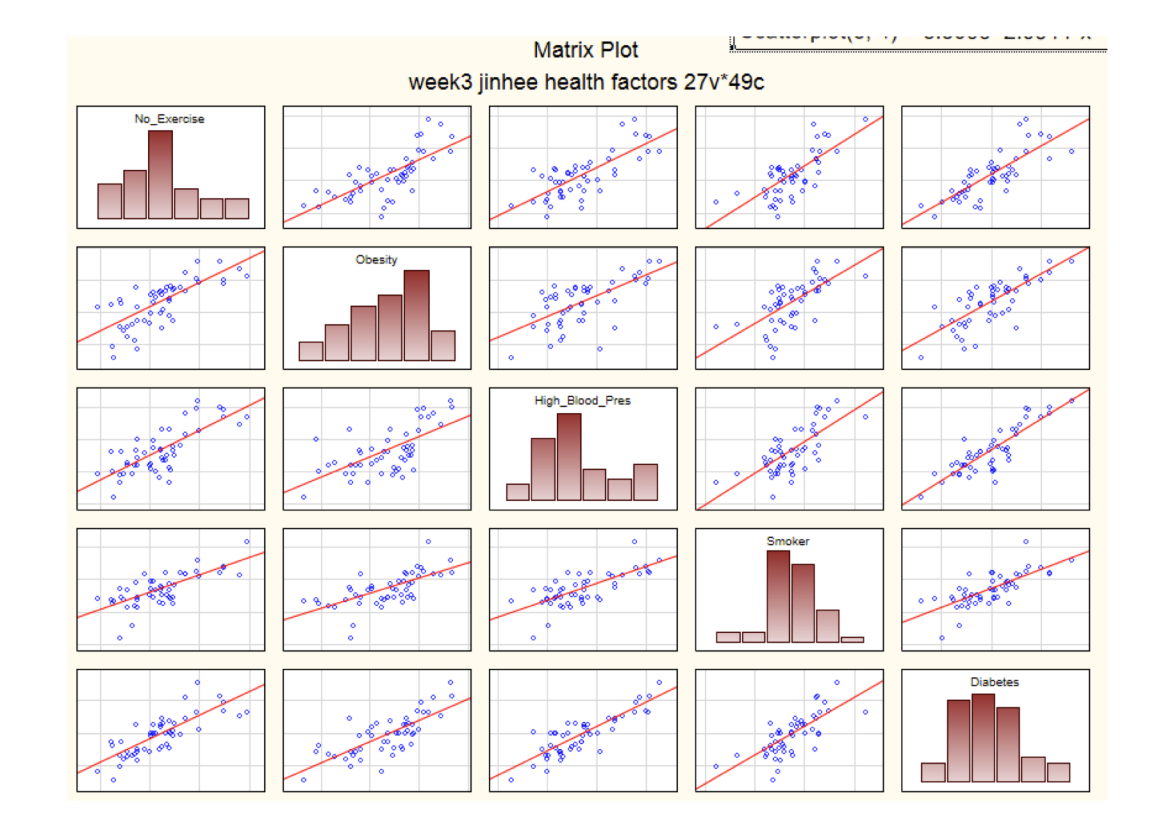

### Data Preparation

During this phase, some of the following should be determined and managed.

- Sampling
  - Random sampling
  - Stratified sampling (more than 2 groups)
  - Oversampling and undersampling
  - Assign case weights or prior probabilities to specific target classes
- Cleaning
- Reduce variables to reduce complexity for models to work efficiently, and reduce noise
- Reduce numbers (neural network accepts categorial value only to numbers, it's better for decision tree as well)
- Clustering reduce data volume
- Derive "dummy" variables from categorial variables
- Develop hierarchy generation
- Standardization for statistical algorithms
- Recoding
- Filtering
- Missing value imputation
- Derived variables
- Summarize, calculate, make dummy variables
- Handle outliers
- Handle temporal data

For this predictive analysis, in order to construct the final dataset,

- Less valuable variables have been deleted
- 3 csv files have been consolidated and the data has been simplified from county level to state level for easy manipulation
- Missing data case has been handled
- Some data has been calculated (sum, average, etc.)

### STATISTICA Data Miner Recipes (DMR)

This is a systematic process to build analytic models that relate dependent variables to independent variables. Usually when dependent variables are continuous, it is likely involved with regression models. When they are categorical, it creates classification models. DM Recipe is a step-by-step process starting with data analysis and ends with model evaluation. It includes various predictive models including neural networks, support vector machines, trees, and more.

HOW TO START

1. Click "File" tab, "Open" source file. Before we start, we need to have "prepared" (i.e., cleaning, transformation) data ready in order to avoid any problems.

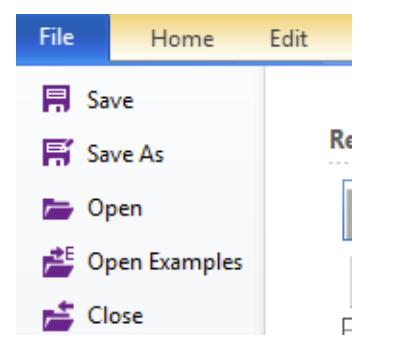

2. Click "Data Miner Recipes" from "Data Mining" tab. Then data mining dialogue will be opened.

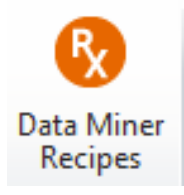

3. Once you select New or Open file, it starts from Data preparation. If you are here, it is very self-explanatory from here and basically you can just follow the following "Next step". First you can connect the data file. Just as you have done at Feature selection, variables should be specified.

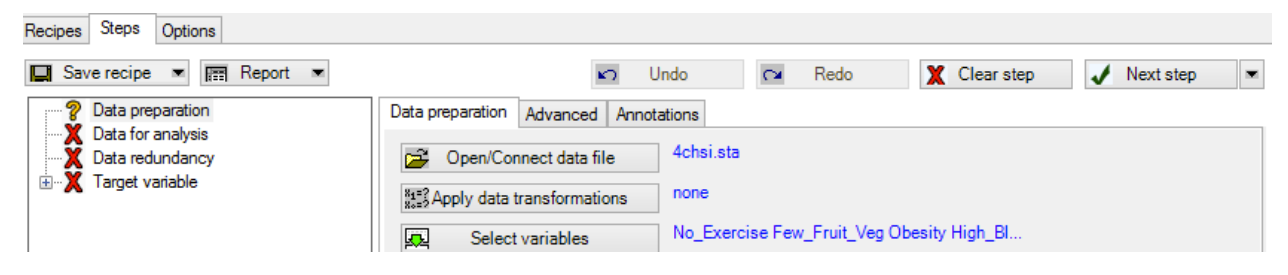

You have an option to choose "sample data" and specify how you want to do sampling in "Advanced" tab.

| Data preparation                           | Advanced                 | Annotations              |  |  |  |  |  |  |  |  |
|--------------------------------------------|--------------------------|--------------------------|--|--|--|--|--|--|--|--|
| ✓ Use sample of                            | lata                     |                          |  |  |  |  |  |  |  |  |
| Systematic random sampling kg More options |                          |                          |  |  |  |  |  |  |  |  |
| O Stratified random sampling               |                          |                          |  |  |  |  |  |  |  |  |
| ◯ Simple rand                              | ◯ Simple random sampling |                          |  |  |  |  |  |  |  |  |
| Remove dupl<br>records (case               | icate<br>es)             | Duplicate records(cases) |  |  |  |  |  |  |  |  |
| 🗌 Valid data rar                           | ige                      | Valid data range         |  |  |  |  |  |  |  |  |
| Remove outli                               | er                       | Outlier                  |  |  |  |  |  |  |  |  |
| Missing data                               |                          | Missing data definition  |  |  |  |  |  |  |  |  |

4. At Data for analysis, you get to see the basic statistic data and choose the training sample size.

| 🔲 Save recipe 💌 🔚 Report 💌                                                  |   |                    | 5                                                                   | Undo 🖓                         | Redo 🗙 | Clear step | Next step             |
|-----------------------------------------------------------------------------|---|--------------------|---------------------------------------------------------------------|--------------------------------|--------|------------|-----------------------|
| Data preparation<br>Data for analysis<br>Data redundancy<br>Target variable | D | ata<br>Isl<br>Nasi | for analysis Ann<br>Select testing s<br>c statistics table<br>cases | otations selections selections | cted   |            |                       |
|                                                                             |   |                    |                                                                     | Туре                           | Role   | Mean       | Standard<br>deviation |
|                                                                             |   | ►                  | No_Exercise                                                         | Continuous                     | Input  | 25.75      | 6.42                  |
|                                                                             |   |                    | Few_Fruit_Ve                                                        | Continuous                     | Input  | 77.83      | 4.77                  |
|                                                                             |   |                    | Obesity                                                             | Continuous                     | Input  | 23.91      | 4.35                  |
|                                                                             |   |                    | High_Blood_f                                                        | Continuous                     | Input  | 26.68      | 5.31                  |

You are able to review statistical data such as mean, standard deviation, skewness etc. Also, you should specify the test sampling. This is not selected in default. But testing sample would be highly recommended to test the accuracy of trained models.

| - Specify testing sa | ample using                                         |                    |
|----------------------|-----------------------------------------------------|--------------------|
| 🔘 Variable           | Variable name none<br>Code for training sample Code | for testing sample |
|                      | ✓                                                   | ×                  |
| ● % of cases         | Specify % 60                                        |                    |
| ◯ none               |                                                     |                    |
|                      |                                                     | OK Cancel          |

5. Data redundancy

Often, we may feel like the more the predictor variables we have, the better or more accurate predictable models we can build. Because all those variables would help to build models with better accuracy and less error. However, often when the dimensionality increases, the huge number of combinations of values grow exponentially. It becomes harder to support to the outcome of the models. Actually, simple variables can help to gain more than to lose some information from less variables as a result.

| 🔲 Save recipe 💌 📰 Report 💌                                                                                                    | 🖍 Undo 🖂                                                                                                    |
|----------------------------------------------------------------------------------------------------|----------------------------------------------------------------------------------------------------|
| Data preparation     Data for analysis     Data redundancy     Target variable     Coronary Heat Disease     Model building     Evaluation     Deployment | Data redundancy Annotations Method Correlation coefficient Spearman Rank Correlation R None Criterice unlyn |
|                                                                                                    | Criterion value 0.70                                                                                        |

In this case, "curse of dimensionality" has been considered during data preparation stage. We did not do anything.

6. Important variables

*STATISTICA DMR* uses tree-based algorithms for finding important input predictor variables and interactions among them even after we have handled "data redundancy" previously to make sure simple interactions between variables.

| Recipes Steps Options                                                                                                    |                                                                                                    |
|----------------------------------------------------------------------------------------------------|----------------------------------------------------------------------------------------------------|
| 🛄 Save recipe 💌 🔚 Report 💌                                                                                                    | 🗂 Undo 🔽 Redo 🗶 Clear step .                                                                                                    |
| Data preparation<br>Data for analysis<br>Data redundancy<br>Target variable<br>ALE<br>Model building<br>Evaluation<br>Peployment | Important variables       Annotations         Important variables selection using         Important variables selection using |

Fast predictor screening has been chosen to make sure that the data has been optimized for models at best.

7. Model building.

| Data redundancy               | Select method             | Build model                |
|-------------------------------|---------------------------|----------------------------|
| Target variable               | C&RT 🗹 😹 Neural network   | On server                  |
| Important variables           | 🔲 🎆 Random forest 🗹 📴 SVM | D <sub>1</sub> Get results |
| Model building     Evaluation | ✓ As Boosted tree         | Load PMML                  |
| X Deployment                  | List of models            |                            |

By default, the program automatically searches some predictive models, and is ready to "automate" the process them. Large-size data can take a while to build models.

It is also very useful to check a number of graphical displays to review how each model perform to predict the target of interest.

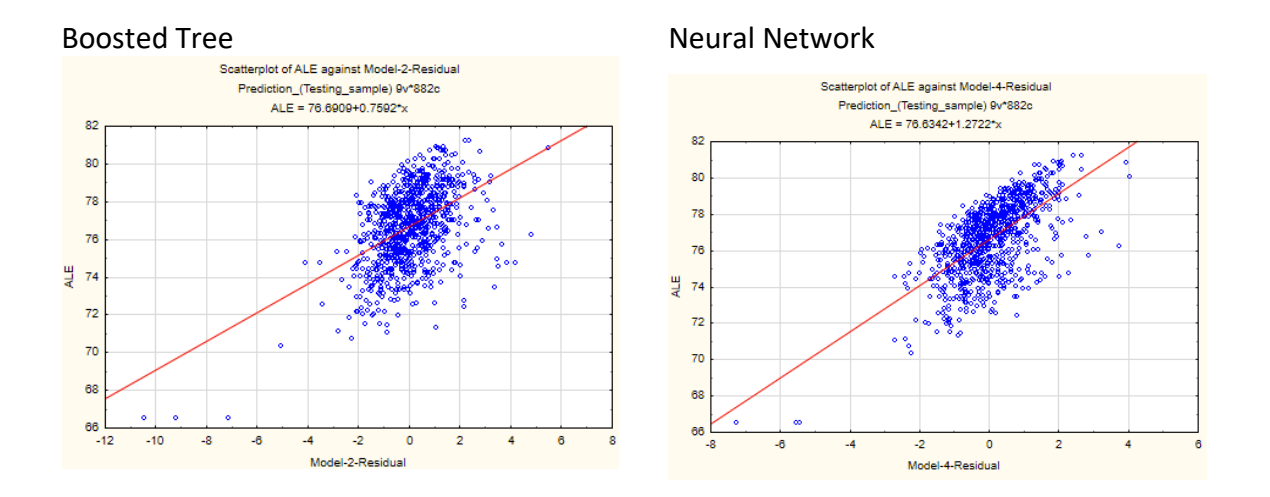

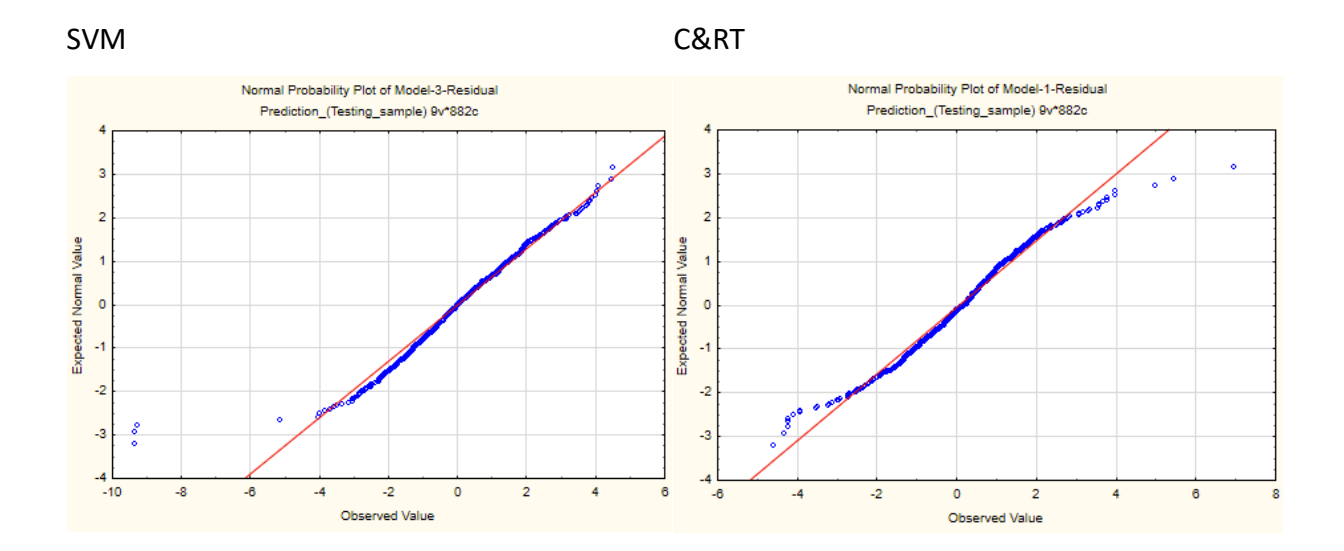

Once the models have finished building, we can get a table to show accuracy of each model.

| List of m   | odels   |                                                 |                                                |                                          |                                         |                          |  |
|-------------|---------|-------------------------------------------------|------------------------------------------------|------------------------------------------|-----------------------------------------|--------------------------|--|
| Model<br>ID | Name    | Training<br>residual<br>(mean sum<br>of square) | Testing<br>residual<br>(mean sum<br>of square) | Correlation<br>Coefficient<br>(Training) | Correlation<br>Coefficient<br>(Testing) | Select for<br>evaluation |  |
| 4           | Neural  | 0.93                                            | 1.04                                           | 0.87                                     | 0.87                                    | TRUE                     |  |
| 2           | Boosted | 0.46                                            | 1.62                                           | 0.94                                     | 0.79                                    | TRUE                     |  |
| 1           | C&RT    | 0.62                                            | 1.68                                           | 0.91                                     | 0.79                                    | TRUE                     |  |
| 3           | SVM     | 1.85                                            | 2.26                                           | 0.80                                     | 0.76                                    | TRUE                     |  |
|             |         |                                                 |                                                |                                          |                                         |                          |  |

#### 8. Model evaluation.

The models have been built. This is the process to test "trained models" with data sets that were not used before. The ability to predict new data is a very important part of predictive analysis. If the models do not perform, we will need to go back and investigate the data set and settings of models and try to re-build or change the existing models to meet the needs and goals.

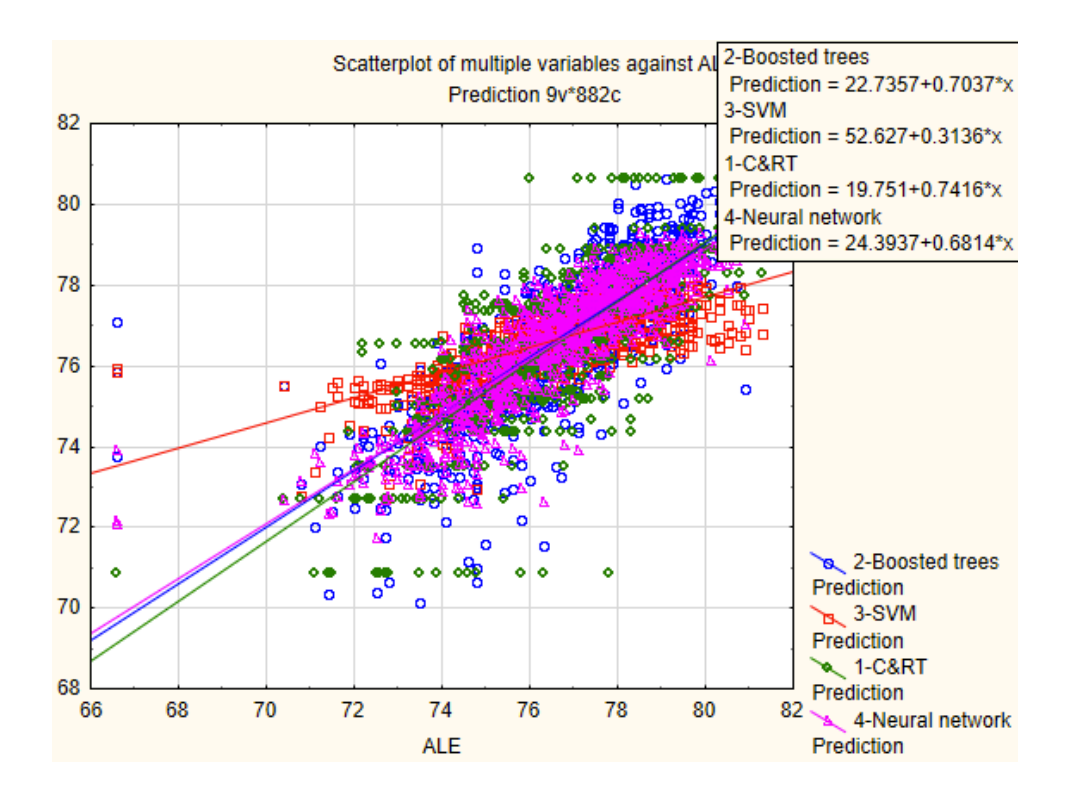

The scatterplots show that SVM model performs different from 3 other models. The other 3 models show very similar linear relationship.

|                             |         | Correlations (Prediction)<br>Marked correlations are significant at p < .05000<br>N=882 (Casewise deletion of missing data) |                  |                  |          |  |  |  |  |  |
|-----------------------------|---------|----------------------------------------------------------------------------------------------------|------------------|------------------|----------|--|--|--|--|--|
| Variable                    |         | ALE                                                                                                    |                  |                  |          |  |  |  |  |  |
| 2-Boosted tre<br>Prediction | ees     | 0.787927                                                                                                    | 7                |                  |          |  |  |  |  |  |
| 3-SVM<br>Prediction         |         | 0.755165                                                                                                    | 5                |                  |          |  |  |  |  |  |
| 1-C&RT<br>Prediction        |         | 0.787848                                                                                                    | 3                |                  |          |  |  |  |  |  |
| 4-Neural netw<br>Prediction | ork     | 0.870155                                                                                                    | 5                |                  |          |  |  |  |  |  |
|                             | Summary | of Deploym                                                                                                    | ent (Error rates | s) (4chsi_Valida | ation)   |  |  |  |  |  |
|                             | 2-Boost | ed trees                                                                                                    | 3-SVM            | 1-C&RT           | 4-Neural |  |  |  |  |  |
| Error rate                  |         | 1.620973                                                                                                    | 2.264428         | 1.677089         | 1.041139 |  |  |  |  |  |

Neural network shows the strongest correlations and smallest error rate.

After you click "Evaluate models" button, the result will tell in many ways about the models. You can also review "Summery of Deployment" to check the difference between observed data and predicted data for each model in case you need to check the data in a granular level.

|                                          | -0 |              |                            |                 |          |          |          |          |                  |
|------------------------------------------|----|--------------|----------------------------|-----------------|----------|----------|----------|----------|------------------|
| 📴 Results* 🔹 <                           |    | Summary of I | Deployment (4chsi_Validati | on)             |          |          |          |          |                  |
| 🖶 🛅 Data preparation                     |    | FileNames: 2 | -Boosted trees.xml         |                 |          |          |          |          |                  |
| 👜 📄 Data for analysis                    |    | ALE          | 2-Boosted trees            | 2-Boosted trees | 3-SVM    | 3-SVM    | 1-C&RT   | 1-C&RT   | 4-Neural network |
| — Data redundancy                        | 1  | 66.60000     | 77.09288                   | -10.4929        | 75.91787 | -9.31787 | 70.86250 | -4.26250 | 73.87586         |
| 🚊 🗁 Target variable                      | 2  | 66.60000     | 75.84605                   | -9.2461         | 76.00099 | -9.40099 | 70.86250 | -4.26250 | 72.16442         |
| 🖨 🦢 ALE                                  | 3  | 66.60000     | 73.78266                   | -7.1827         | 75.99594 | -9.39594 | 70.86250 | -4.26250 | 72.07676         |
| inportant variables                      | 7  | 70.40000     | 75.49769                   | -5.0977         | 75.56955 | -5.16955 | 72.71250 | -2.31250 | 72.67382         |
| Model building                           | 8  | 70.80000     | 73.10416                   | -2.3042         | 72.83276 | -2.03276 | 72.71250 | -1.91250 | 73.13271         |
| Evaluation                               | 11 | 71.10000     | 71.99995                   | -0.9000         | 73.41580 | -2.31580 | 70.86250 | 0.23750  | 73.82352         |
| Scatterplot(Testing sample)-5/5/         | 12 | 71.20000     | 74.03434                   | -2.8343         | 75.05859 | -3.85859 | 72.71250 | -1.51250 | 73.61723         |
| Correlation matrix-5/5/2018 12:04        | 13 | 71.40000     | 70.36913                   | 1.0309          | 74.29629 | -2.89629 | 70.86250 | 0.53750  | 72.30662         |
| Summany of Deployment (Achri)            | 15 | 71.50000     | 72.42206                   | -0.9221         | 75.52930 | -4.02930 | 70.86250 | 0.63750  | 72.35822         |
| Summary of Deployment (From r            | 17 | 71.60000     | 73.36167                   | -1.7617         | 75.32223 | -3.72223 | 72.71250 | -1.11250 | 73.11998         |
| Deployment (End in                       | 19 | 71.60000     | 72.80546                   | -1.2055         | 75.66081 | -4.06081 | 72.71250 | -1.11250 | 72.75381         |
| Deployment                               | 21 | 71.90000     | 74.33186                   | -2.4319         | 74.56030 | -2.66030 | 74.36000 | -2.46000 | 73.02053         |
| E- g Summary report                      | 23 | 72.00000     | 72.50056                   | -0.5006         | 75.19559 | -3.19559 | 72.71250 | -0.71250 | 73.25651         |
| Data preparation report-5/4/2018 11:43:0 | 24 | 72.00000     | 73.47555                   | -1.4756         | 75.52367 | -3.52367 | 72.71250 | -0.71250 | 73.76520         |
| Data cleaning report-5/4/2018 11:53:43 P | 25 | 72.10000     | 73.54813                   | -1.4481         | 75.11915 | -3.01915 | 73.53000 | -1.43000 | 73.29989         |
| Data reduction report-5/4/2018 11:54:18  | 26 | 72.10000     | 73.97344                   | -1.8734         | 75.69317 | -3.59317 | 72.71250 | -0.61250 | 73.94352         |
| Feature selection report-ALE-5/4/2018 11 | 27 | 72.20000     | 74.25582                   | -2.0558         | 75.57028 | -3.37028 | 76.33846 | -4.13846 | 74.33571         |
|                                          | 29 | 72.20000     | 74.31789                   | -2.1179         | 75.28311 | -3.08311 | 76.55000 | -4.35000 | 73.07962         |
| Evaluation report-ALE-5/5/2018 12:20:43  | 30 | 72.20000     | 73.23030                   | -1.0303         | 74.46606 | -2.26606 | 73.53000 | -1.33000 | 73.38570         |
|                                          | 24 | 70 00000     | 70 55500                   | 4.0550          | 75 40440 | 0.00440  | 70 74050 | 0.44050  | 70 04470         |

Overall, it is likely that Neural Network model will predict more accurately compared to other 3 models, boosted tree, SVM and C&RT. Among the 4 models, STATISTICA shows that Neural Network has the most significance as it has the least residual and the strongest correlation coefficient. Residual error is the difference between observed value and the estimated value. The smaller the number is the better the prediction is. Correlation coefficient is statistical relationship between variables. Usually it lays from 1 to -1. The closer to 1 or -1 is, the stronger relationship is.

### 7. Deployment.

Now it is the stage to actually use the model to predict with real world cases. The data will be brand new which have not been used both for training and testing. Successful predictive models should be able to predict new data with the accuracy that stakeholders can accept. Unfortunately, only STATISCA enterprise version is able to experience actual deployment.

Additionally you may also like to download PMML xml code for single data mining algorithm. Click "Code generator", select PMML and save XML file somewhere.

| Data preparation                                        | Deployment Annotations           |
|---------------------------------------------------------|----------------------------------|
| Data ror analysis<br>Data redundancy<br>Target variable | Deploy using data file selection |
| ALE                                                     | Write back to deployed file      |
| Wodel building                                          | Variables to write back none     |
| ······ g Deployment                                     | Code generator                   |
|                                                         | Deploy to Statistica Enterprise  |

### **Neural Networks**

From DM recipe, we learned that neural network model is the best among 4 models. This algorithm will be run again individually with more control and optimization in order to see if this can be performed even better.

1. Click "Data Mining" tab, and click "Neural Networks"

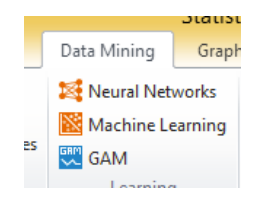

2. You have option to deploy from the previous analysis, or you can select new analysis.

| eployment<br>Deploy models | from previou | is analyses  |             |             | New analysis<br>O New analysis                                       | Can    |
|----------------------------|--------------|--------------|-------------|-------------|----------------------------------------------------------------------|--------|
| ¥                          |              | Load network | files       |             | Regression                                                           | Dopti  |
| File name                  | Net. ID      | Net. name    | Hidden act. | Output act. | Classification                                                       | (C2) 0 |
| omml-chsi.xml              | 1            | MLP 15-7-1   | Logistic    | Tanh        | Time series (classification)                                         |        |
|                            |              |              |             |             | Cluster analysis                                                     |        |
|                            |              |              |             |             | Select an analysis type from the list above to start a new analysis. |        |
| UNN<br>III                 |              | PMML file li | st          |             | To deploy models from previous<br>analyses, use the deployment       |        |

| New analysis/Deploy         | yment            |                            |             |             |                                                                                                    |          |
|-----------------------------|------------------|----------------------------|-------------|-------------|----------------------------------------------------------------------------------------------------|----------|
| Deployment<br>O Deploy mode | els from previou | s analyses<br>Load network | files       |             | New analysis <ul> <li>New analysis</li> </ul>                                                                                | Cancel   |
| File name                   | Net. ID          | Net. name                  | Hidden act. | Output act. | Classification<br>Classification<br>Classification<br>Classification<br>Cluster analysis<br>Select an analysis type from the | Den Data |
|                             |                  | PMML file I                | ist         |             | ist above to start a new analysis.<br>To deploy models from previous<br>analyses, use the deployment<br>option.              |          |

New analysis with "Regression" option has been started.

 As you click the "ok", you will see a dialogue box like the below. Just like other times, variables need to be specified. Quick Sampling (CNN and ANS) Subsampling -----<u>0</u>K Ŀ <u>V</u>ariables Cancel Analysis variables (present in the dataset)  $\mathbf{\lambda}$ Options Continuous targets: ALE Categorical target: none Set the test and/or validation sample fields to 0 to exclude these Continuous inputs: 6-11 14-16 21 23-27 Categorical inputs: none samples from the analysis. Strategy for creating predictive models Automated network search (ANS) O Custom neural networks (CNN) MD handling (inputs) O Subsampling (random, bootstrap) Casewise Mean substitution CRSES Case selection Case weights

You have an option to choose sample differently for subsequent analysis.

| Random sampling                                             |        | Cancel                                                                                                    |
|-------------------------------------------------------------|--------|----------------------------------------------------------------------------------------------------|
| Random sample sizes:                                        |        |                                                                                                    |
| Train (%):                                                  | 0 🖆    | Sampling variable: 4chsi 🛛 ? 📉 🚽                                                                                                    |
| Test (%):                                                   | 100 🖃  | Sample Identifier Variable none OK                                                                                                    |
| Validation (%):                                             | 0 🖆    |                                                                                                    |
| Seed for sampling:<br>Subset variable<br>Sampling variable: | none   | Status     Select a sample identifier variable and a code for that variable which uniquely identifies the cases to be used in the analysis. Any remaining valid cases (which have positive case weights and meet any selection conditions) can be treated as a test sample. For all valid cases, predicted values and residual statistics can be computed, saved, and used in subsequent analyses. |
| Validation sample                                           | e none | Mean substruction       State:       Case selection       Case weights                                                                                                    |

At this time, random sampling has been selected as below.

| Sampling method                                    |                 |                         | <u>0</u> K                                                                  |
|----------------------------------------------------|-----------------|-------------------------|-----------------------------------------------------------------------------|
| -Random sampling                                   |                 |                         | Cancel                                                                      |
| Random sam                                         | ple sizes:      |                         | Ontions                                                                     |
| Train (%):                                         | 60 🚔            | <u> </u>                | options                                                                     |
| Test (%):<br>Validation (%                         | 20 🚔<br>): 20 🚔 | Set t<br>valid<br>to 0  | he test and/or<br>lation sample fields<br>to exclude these<br>ales from the |
|                                                    |                 |                         |                                                                             |
| Seed for sam<br>Subset variable                    | pling: 1000     | anal                    | ysis.                                                                       |
| Seed for sam<br>Subset variable<br>O Sampling vari | pling: 1000     | anat                    | ysis.                                                                       |
| Seed for sam                                       | pling: 1000     | anat                    | handling (inputs)<br>Casewise                                               |
| Seed for sam                                       | pling: 1000     | anal<br>MD<br>©         | ysis.<br>Handling (inputs)<br>Casewise<br>Mean substitution                 |
| Seed for sam                                       | pling: 1000     | MD<br>Stiller<br>crasss | handling (inputs)<br>Casewise<br>Mean substitution                          |

 Now the setup has been done and we can start training. Click "Train" button.

| Net. ID           | Net. name         | Training p           | erf. Te | est perf.                     | Valida             | tion perf. | Algo | ithm        | Error funct.                      |                   |
|-------------------|-------------------|----------------------|---------|-------------------------------|--------------------|------------|------|-------------|-----------------------------------|-------------------|
| <                 |                   |                      |         |                               |                    |            |      |             |                                   | >                 |
| ick ML<br>Network | P activation fund | tions   Wei <u>c</u> | ht deca | y   Initializa<br>n/Retain na | ation  <br>etworks | 3          |      |             | <u>T</u> rain                     |                   |
| MLP Min. hid      | :<br>den units: 5 |                      | Net     | works to tra<br>works to re   | ain:<br>tain:      | 20<br>5    |      |             | G <u>o</u> to resu<br>Save networ | lts<br><u>k</u> s |
| Max. hid          | den units: 16     |                      | Error   | r function                    |                    |            |      | <b>EUNH</b> | Data statįs<br>Summar             | tic               |
| Min. hi           | dden units: 21    | É                    | •       | Cross entro                   | py                 |            |      |             | Cancel                            | _                 |

### It's running

The result is like below. ANN will train and retain 5 networks. When training is complete, the ANN Results dialog box will be displayed.

|          |                             |                                     |                    |                  |                     |              |           | Objects                          | Color Direct |
|----------|-----------------------------|-------------------------------------|--------------------|------------------|---------------------|--------------|-----------|----------------------------------|--------------|
| Vet. ID  | Net. name                   | Iraining perf.                      | lest perf. \       | /alidation perf. | Algorithm           | Error funct. | . •       | Obesity                          | Hign_Bloc    |
|          |                             |                                     |                    |                  |                     |              | _         | 22.1                             |              |
|          |                             |                                     |                    |                  |                     |              | _         | 36.4                             |              |
|          |                             |                                     | Neural n           | etwork train     | ning in pro         | ogress       |           | ×                                |              |
| 4        | Put                         | lding notw                          | oek 17 (M          | D 45-46-4        | logict              | ic tan       |           |                                  |              |
|          | BUL                         | turny netw                          | <b>ОГК 17 (</b> НL | F 15-14-1        | , iogist            | .ic, tam     | "         |                                  |              |
| ok ML    | Pactiv Cyc                  | Le=50:                              |                    |                  |                     |              |           |                                  |              |
| Network  | types Tra:                  | ining erro                          | r=0.359037         | , Test er        | ror=0.51            | 0827         |           |                                  |              |
| MLP      |                             |                                     |                    |                  |                     |              |           |                                  |              |
| Min. hid | den ur                      |                                     |                    |                  |                     |              |           |                                  |              |
| Max, hid | lden u d                    | ancel training &<br>iscard existing |                    | Finish training  | current<br>art next |              | Finish tr | raining & move<br>results dialog |              |
|          |                             | Cancel                              | 1                  | Next             |                     |              |           | Finish                           |              |
|          |                             |                                     |                    |                  |                     |              | _         |                                  |              |
| Min. hid | iden u <del>nito. Z r</del> | =                                   | Crean antron       |                  |                     | 0 1          |           | 29.3                             | -            |
| Max. hi  | dden units: 30              | -                                   | cross entrop       | у                |                     | Cancel       |           | 32.3                             |              |
|          |                             |                                     |                    |                  | >                   | Options      | •         | 210                              |              |
|          |                             |                                     |                    |                  |                     |              |           |                                  |              |
|          |                             |                                     |                    |                  |                     |              |           |                                  |              |
| tive n   | oural natw                  | udce.                               |                    |                  |                     |              |           |                                  |              |
| aive ii  | curarnetwo                  | JIKS                                |                    |                  |                     |              |           |                                  |              |
| Net. I   | D Net. n                    | ame                                 | Training per       | f. Test pe       | erf. Va             | lidation p   | erf.      | Algorithm                        | Error        |
| 1        | MLP 1                       | 5-7-1                               | 0.897141           | 0.9002           | 07 0.               | 908326       |           | BFGS 48                          | SOS          |
|          |                             |                                     |                    |                  |                     |              |           |                                  |              |

| Net. ID                                                  | Net. name                                                                                         | Training perf.   | Test perf.                                                      | Validation perf.                                                       | Algorithm           | n Error funct                                                                                                    | ^                    |
|----------------------------------------------------------|---------------------------------------------------------------------------------------------------|------------------|-----------------------------------------------------------------|------------------------------------------------------------------------|---------------------|----------------------------------------------------------------------------------------------------|----------------------|
| 1                                                        | MLP 15-7-1                                                                                        | 0.897141         | 0.900207                                                        | 0.908326                                                               | BFGS 4              | 8 SOS                                                                                                    |                      |
| 2                                                        | MLP 15-8-1                                                                                        | 0.875099         | 0.889922                                                        | 0.907257                                                               | BFGS 1              | 5 SOS                                                                                                    |                      |
| 3                                                        | MLP 15-14-1                                                                                       | 0.873900         | 0.892892                                                        | 0.905777                                                               | BFGS 1              | 6 SOS                                                                                                    |                      |
| A                                                        | MLP 15.5.1                                                                                        | 0.87/35/         | 0.991721                                                        | 0.906168                                                               | REGS 1              | 202 3                                                                                                    | ~                    |
| <                                                        |                                                                                                   |                  |                                                                 |                                                                        |                     | >                                                                                                    |                      |
| 器                                                        | Select\Deselect                                                                                   | t active network | cs 🚦                                                            |                                                                        | <u>)</u> elete netv | vorks                                                                                                    |                      |
| edictions                                                | Graphs Detai                                                                                      | Is Custom pred   | dictions                                                        |                                                                        |                     |                                                                                                    | Pint                 |
| Prodictio                                                |                                                                                                   |                  |                                                                 |                                                                        |                     | Sound C.                                                                                                    |                      |
| riedictio                                                | ns spreadsheet -                                                                                  |                  |                                                                 |                                                                        |                     | mme Summe                                                                                                    | ary                  |
| Predictio                                                | ns spreadsheet                                                                                    | In               | clude                                                           |                                                                        |                     | Save netw                                                                                                    | ary<br>or <u>k</u> a |
| Prediction                                               | ns spreadsheet -<br>ctions type<br>andalones                                                      | In               | clude<br>Inputs                                                 | Absolute res.                                                          |                     | Save netw                                                                                                    | ary<br>or <u>k</u> s |
| Prediction<br>Prediction<br>St<br>Fr                     | ns spreadsheet -<br>ctions type<br>andalones<br>asemble                                           |                  | clude<br>Inputs                                                 | Absolute res.                                                          |                     | Save netw<br>Cancel                                                                                                    | ary<br>or <u>k</u> e |
| Prediction<br>Prediction<br>St<br>St<br>St               | ns spreadsheet<br>ctions type<br>andalones<br>nsemble<br>andalones and ei                         | nsemble          | clude<br>Inputs<br>Targets<br>Output                            | Absolute res.                                                          |                     | Cancel                                                                                                    | ary<br>or <u>k</u> s |
| Prediction<br>Prediction<br>St<br>St<br>St               | ns spreadsheet<br>tions type<br>andalones<br>nsemble<br>andalones and ei                          | nsemble          | clude<br>] Inputs<br>] Targets<br>] Output<br>] Residuals       | Absolute res.<br>Square res.<br>Standard res                           |                     | Save netw<br>Cancel<br>Cancel<br>Samples                                                                                                    | or <u>k</u> e        |
| Prediction<br>Prediction<br>St<br>St<br>St               | ns spreadsheet<br>ctions type<br>andalones<br>isemble<br>andalones and er<br>Prediction:          | nsemble          | clude<br>Inputs<br>Targets<br>Output<br>Residuals               | Absolute res.<br>Square res.<br>Standard res<br>Variables<br>intervals |                     | Save netw<br>Cancel<br>Cancel<br>Cancel<br>Samples<br>Train                                                                                                    | or <u>k</u> s        |
| Predicto<br>Predicto<br>St<br>St<br>St                   | ns spreadsheet<br>ctions type<br>andalones<br>nsemble<br>andalones and en<br>Prediction:          | nsemble s        | clude<br>Inputs<br>Targets<br>Output<br>Residuals<br>Confidence | Absolute res.<br>Square res.<br>Standard res<br>Variables<br>intervals |                     | Cancel Cancel Samples Train Test                                                                                                    | orks                 |
| Prediction<br>Prediction<br>Prediction<br>St<br>St<br>St | ns spreadsheet<br>ctions type<br>andalones<br>nsemble<br>andalones and er<br>P <u>r</u> ediction: | nsemble          | clude<br>Inputs<br>Targets<br>Output<br>Residuals<br>Confidence | Absolute res.<br>Square res.<br>Standard res<br>Variables<br>intervals |                     | Cancel Cancel Ca | orks                 |

#### 5. Check the results

| Summary | of active networ | ks (4chsi)     |            |                  |                |            |                  |                    |                |
|---------|------------------|----------------|------------|------------------|----------------|------------|------------------|--------------------|----------------|
| Index   | Net. name        | Training perf. | Test perf. | Validation perf. | Training error | Test error | Validation error | Training algorithm | Error function |
| 1       | MLP 15-7-1       | 0.897141       | 0.900207   | 0.908326         | 0.371792       | 0.416754   | 0.382915         | BFGS 48            | SOS            |
| 2       | MLP 15-8-1       | 0.875099       | 0.889922   | 0.907257         | 0.446760       | 0.449590   | 0.388438         | BFGS 15            | SOS            |
| 3       | MLP 15-14-1      | 0.873900       | 0.892892   | 0.905777         | 0.450461       | 0.444697   | 0.398477         | BFGS 16            | SOS            |
| 4       | MLP 15-5-1       | 0.874354       | 0.891721   | 0.906168         | 0.449220       | 0.444231   | 0.392224         | BFGS 16            | SOS            |
| 5       | MLP 15-10-1      | 0.893080       | 0.896645   | 0.912867         | 0.385652       | 0.431039   | 0.371473         | BFGS 43            | SOS            |
|         |                  |                |            |                  |                |            |                  |                    |                |

|                                        | Predictions statis | stics (4chsi) |               |              |               |
|----------------------------------------|--------------------|---------------|---------------|--------------|---------------|
|                                        | Target: ALE        |               |               |              |               |
| Statistics                             | 1.MLP 15-7-1       | 2.MLP 15-8-1  | 3.MLP 15-14-1 | 4.MLP 15-5-1 | 5.MLP 15-10-1 |
| Minimum prediction (Train)             | 66.89156           | 71.0671       | 70.8289       | 71.2535      | 66.6550       |
| Maximum prediction (Train)             | 80.91928           | 80.7167       | 80.4183       | 80.4440      | 80.7441       |
| Minimum prediction (Test)              | 71.42406           | 72.2005       | 72.1860       | 72.0951      | 71.1161       |
| Maximum prediction (Test)              | 80.98818           | 81.1413       | 80.6312       | 80.8834      | 81.1974       |
| Minimum prediction (Validation)        | 71.15719           | 71.7439       | 71.8423       | 71.9848      | 70.5609       |
| Maximum prediction (Validation)        | 80.95542           | 80.9070       | 80.5511       | 80.6711      | 80.5098       |
| Minimum prediction (Missing)           |                    |               |               |              |               |
| Maximum prediction (Missing)           |                    |               |               |              |               |
| Minimum residual (Train)               | -3.37751           | -4.4817       | -4.2521       | -5.0214      | -3.3432       |
| Maximum residual (Train)               | 2.85772            | 3.8457        | 3.8409        | 3.6414       | 2.6715        |
| Minimum residual (Test)                | -5.53569           | -7.2552       | -7.2853       | -7.3585      | -7.3152       |
| Maximum residual (Test)                | 2.79133            | 2.8776        | 2.7121        | 2.8340       | 2.5044        |
| Minimum residual (Validation)          | -3.88968           | -3.5671       | -3.5935       | -3.6985      | -3.2611       |
| Maximum residual (Validation)          | 2.78152            | 2.7225        | 3.1469        | 3.0620       | 2.7648        |
| Minimum standard residual (Train)      | -5.53919           | -6.7051       | -6.3353       | -7.4920      | -5.3836       |
| Maximum standard residual (Train)      | 4.68672            | 5.7536        | 5.7228        | 5.4330       | 4.3019        |
| Minimum standard residual (Test)       | -8.57495           | -10.8204      | -10.9248      | -11.0403     | -11.1422      |
| Maximum standard residual (Test)       | 4.32386            | 4.2916        | 4.0670        | 4.2520       | 3.8146        |
| Minimum standard residual (Validation) | -6.28583           | -5.7234       | -5.6927       | -5.9055      | -5.3505       |
| Maximum standard residual (Validation) | 4.49501            | 4.3683        | 4.9852        | 4.8892       | 4.5363        |

|               | Correlation coefficients (4chsi) |          |            |  |  |  |  |
|---------------|----------------------------------|----------|------------|--|--|--|--|
|               | ALE                              | ALE      | ALE        |  |  |  |  |
|               | Train                            | Test     | Validation |  |  |  |  |
| 1.MLP 15-7-1  | 0.897141                         | 0.900207 | 0.908326   |  |  |  |  |
| 2.MLP 15-8-1  | 0.875099                         | 0.889922 | 0.907257   |  |  |  |  |
| 3.MLP 15-14-1 | 0.873900                         | 0.892892 | 0.905777   |  |  |  |  |
| 4.MLP 15-5-1  | 0.874354                         | 0.891721 | 0.906168   |  |  |  |  |
| 5.MLP 15-10-1 | 0.893080                         | 0.896645 | 0.912867   |  |  |  |  |

15-7-1 has better predicting performance compared to other networks. All 5 models are in the similar range. 15-10-1 has yield higher correlation in test and validation data set. Earlier in DM recipe, NN had correlation of 0.87 whereas ANN made it up to 91%. Adding hidden units and iterative training, the significance has been improved. You have an option to choose certain network to build and deploy the model.

### Support Vector Machine

We wanted to give it a try if support vector machine can be improved by building it individually, and possibly even better than ANNs have performed above.

| 1. | Click "Data Mining"<br>tab, and click<br>"Machine Learning"                                                                              | Data Mining Graph<br>Meural Networks<br>Machine Learning<br>GAM                                                                                                    |                                                                                                   |
|----|----------------------------------------------------------------------------------------------------|----------------------------------------------------------------------------------------------------|---------------------------------------------------------------------------------------------------|
| 2. | Click Support Vector<br>Machine                                                                                                    | Quick       Image: OK         Support Vector Machines       Cancel         Mainer Naive Bayes Classifiers       Image: Options         Image: K-Nearest Neighbors       Image: Options         Support Vector Machines for classification and regression tasks       Image: Options         States       Image: Options         Image: Support Vector Machines for classification and regression tasks       Image: Options         Image: Support Vector Machines for classification and regression tasks       Image: Options |                                                                                                   |
| 3. | As you click the "ok",<br>you will see a dialogue<br>box like the below.<br>Just like other times,<br>variables need to be<br>specified. | Quick       Sampling       SVM       Kemels       Cross-validation       Training         Image: Market Stress       Variables         Selected variables       Continuous dependent:       ALE         Categorical dependent:       none         Continuous independents:       6-11 14-16 21 23-27         Categorical independents:       none                                                                                                    | OK         Cancel         Detions       ▼         Seller       Seller         Cassis       Seller |
| 4. | Specify Sampling                                                                                                    | Quick       Sampling         Sampling       Divide data into train and test samples:         Image: Size of training sample (%):       60         Use sample variable:       Sample         Image: Sample       off                                                                                                    | Cancel<br>Cancel<br>► Options ▼<br>Stitest s<br>Cases s<br>► W                                    |

#### 5. V-fold cross validation

| Quick Sampling SVM Kemels Cross-validation Training |             |
|-----------------------------------------------------|-------------|
| V-fold cross-validation                             | <u>ек</u>   |
| Apply v-fold cross-validation:                      | Cancel      |
| V value: 10 Seed: 1000                              | ▶ Options ▼ |
| Grid search                                         |             |
| Minimum Maximum Increment                           |             |
| Capacity: 1 🗘 10 🗘 1                                | CASES S     |
| Epsilon: .1 📮 .5 📮 .1                               | MD deletion |

Now, display the "Cross-validation" tab and select the "Apply v-fold cross-validation" check box. Click OK to initiate SVM training (model fitting), which is carried out in two stages. In the first stage, a search is made for an estimate of the capacity constant that achieves the highest classification accuracy. In the second phase of training, the estimated value of capacity is used to train an SVM model using the entire training sample. When training is finished, the Support Vector Machine Results dialog is displayed.

#### 6. Results

| Dataset 4chsi:                                                                                                    | ^                                                        |  |  |  |  |
|----------------------------------------------------------------------------------------------------|----------------------------------------------------------|--|--|--|--|
| <pre>Dependent: ALE Independents: No_Exercise, Few_Fruit_Veg, Obesity, High_Blood_Pre Sample size = 860 (Train), 574 (Test), 1434 (Overall)</pre>                                                                                  |                                                          |  |  |  |  |
| Support Vector machine results:<br>SVM type: Regression type 1 (capacity=1.000, epsilon=0.500)<br>Kernel type: Radial Basis Function (gamma=0.067)<br>Number of support vectors = 12 (5 bounded)<br>Cross-validation error = 0.018 |                                                          |  |  |  |  |
| <pre>Mean error squared = 1.910(Train), 1.773(Test),</pre>                                                                                                    | 1.856(Overall)                                           |  |  |  |  |
| S.D. ratio = 0.656(Train), 0.664(Test), 0.659(Ov<br>Correlation coefficient = 0.866(Train). 0.856(T                                                                                                    | erall)<br>est). 0.86; 🐴 🛨 🗸                              |  |  |  |  |
| Quick Plots Custom predictions                                                                                                    |                                                          |  |  |  |  |
| Summary Model                                                                                                    | <u>Summary</u>                                           |  |  |  |  |
| Descriptive statistics                                                                                                    | Cancel                                                   |  |  |  |  |
| Predictions                                                                                                    | ▶ Options ▼                                              |  |  |  |  |
| Include Independents  Dependents  Predictions                                                                                                    |                                                          |  |  |  |  |
| Residuals Confidence                                                                                                    | Sample                                                   |  |  |  |  |
| Predictions Histograms E Save                                                                                                    | <ul> <li>Train</li> <li>Test</li> <li>Overall</li> </ul> |  |  |  |  |

|                    | Regression summary (Support Vector Machines), Test sample (4chsi)                            |  |  |  |  |  |           |  |
|--------------------|----------------------------------------------------------------------------------------------|--|--|--|--|--|-----------|--|
|                    | SVM: Regression type 1 (C=1.000, epsilon=0.500), Kernel: Radial Basis Function (gamma=0.067) |  |  |  |  |  | ma=0.067) |  |
|                    | Number of support vectors= 12 (5 bounded)                                                    |  |  |  |  |  |           |  |
| Regression summary | ALE                                                                                          |  |  |  |  |  |           |  |
| Observed mean      | 76.73606                                                                                     |  |  |  |  |  |           |  |
| Predictions mean   | 76.37348                                                                                     |  |  |  |  |  |           |  |
| Observed S.D.      | 1.93182                                                                                      |  |  |  |  |  |           |  |
| Predictions S.D.   | 0.84965                                                                                      |  |  |  |  |  |           |  |
| Mean squared error | 1.77329                                                                                      |  |  |  |  |  |           |  |
| Error mean         | 0.36258                                                                                      |  |  |  |  |  |           |  |
| Error S.D.         | 1.28246                                                                                      |  |  |  |  |  |           |  |
| Abs. error mean    | 1.07073                                                                                      |  |  |  |  |  |           |  |
| S.D. ratio         | 0.66386                                                                                      |  |  |  |  |  |           |  |
| Correlation        | 0.85573                                                                                      |  |  |  |  |  |           |  |

You can review the results of SVM at the result dialog. The summary box at the top show specification of model information including number of support vectors, types, parameters and more. The detail view can be seen at regression summery. The tab of Plots can make many graphs like histogram and scatterplots.

Mean error squared is 1.773 which is higher than Neural network model, correlation coefficient is 0.856 which is slightly less than NN model. After we deployed V-fold cross validation, the overall performance has been improved, but still NN model seems to be better.

Check out simple results from 2 other regression models below.

| Boosted Tree Model |       | Risk estimates (4chsi)<br>Response: ALE |          |  |
|--------------------|-------|-----------------------------------------|----------|--|
|                    |       | Risk                                    | Standard |  |
|                    |       | Estimate                                | error    |  |
|                    | Train | 0.763579                                | 0.038092 |  |
|                    | Test  | 1.207956                                | 0.170425 |  |
|                    |       |                                         |          |  |

K-Nearest Neighbor Model

|                      | Regression s  |
|----------------------|---------------|
|                      | Nearest neigh |
| Regression summary   | ALE           |
| Observed mean        | 76.66361      |
| Predictions mean     | 76.64289      |
| Observed S.D.        | 2.01199       |
| Predictions S.D.     | 1.66382       |
| Sum of squared error | 1.03587       |
| Error mean           | 0.02072       |
| Error S.D.           | 1.01898       |
| Abs. error mean      | 0.75894       |
| S.D. ratio           | 0.50645       |
| Correlation          | 0.86302       |
|                      |               |

### Model Comparison

After building 4 models, we should compare them in order to find the most optimal model. Since the dependent variable is continuous and they all are regression models, 3 matrixes have been chosen to measure their significance: mean squared error, correlation coefficient, residual diagnostic graphs.

|                            | Neural<br>Network | SVM  | Tree | K-Nearest |
|----------------------------|-------------------|------|------|-----------|
| 1. Mean Squared Error      | 0.67              | 1.77 | 0.76 | 1.03      |
| 2. Correlation Coefficient | 0.91              | 0.85 | 0.79 | 0.86      |

### 3. Residual Diagnostics

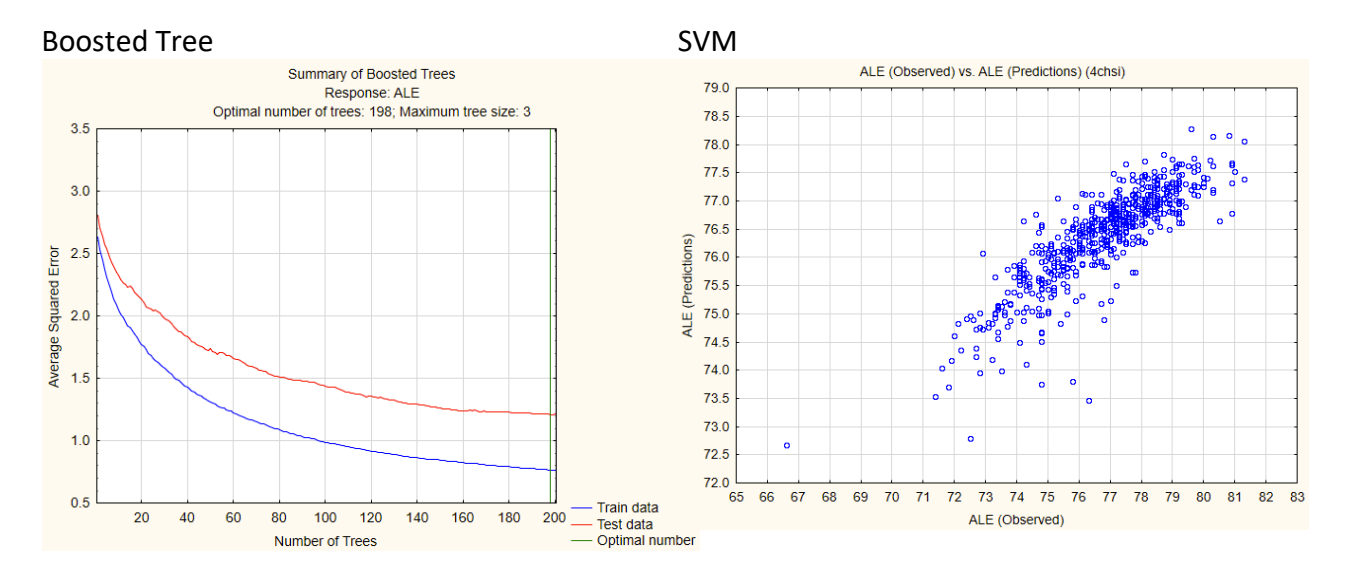

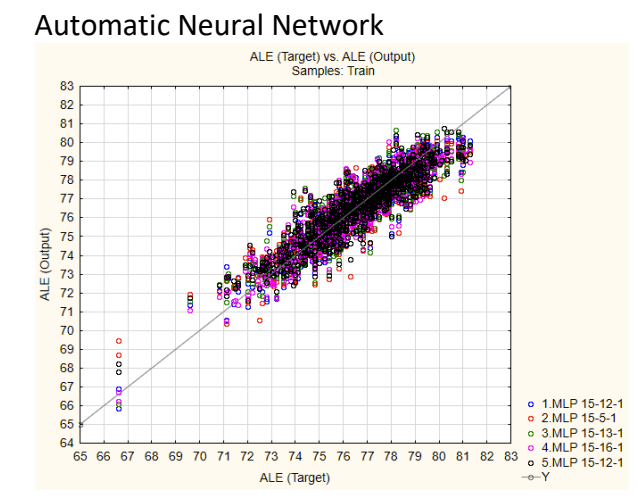

K Nearest Neighbor

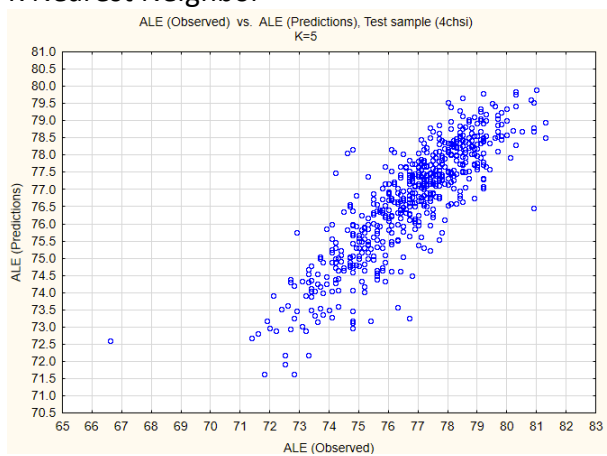

### Summery

Overall, it has been concluded that neural network model would be chosen to predict life expectancy as the neural network model has the smallest error and the greatest correlation coefficient.

Next page includes some learnings from the class and experiment with classification model.

### **Experiment Classification Model**

Just to experience the case of classification model, bins have been created as another target class of life expectancy during data preparation stage. And decision tree classification model has been made at KNIME.

Some of the validation have been checked after the model has been built.

Confusion Matrix:

Accuracy is over 97%. This seems "too" good. It would be worth checking if bin size is too big, the model has overfitting problem, the data itself has been already too generalized, sample size is too small, or just the model is incredibly good.

Cumulative Gain chart (Lift Chart): The blue straight line is the base. The red curved line is the actual.

The further the curved line is from the straight line, the better.

When there are more than 1 lift chart from various classification models, the model with bigger curve will be picked. And optimal point can be noticed from the curved line as well.

| ALE 2 \ Pre        | 70            | 74    | 76                   | 78  | 80  |  |
|--------------------|---------------|-------|----------------------|-----|-----|--|
| 70                 | 61            | 0     | 0                    | 0   | 0   |  |
| 74                 | 4             | 196   | 13                   | 0   | 0   |  |
| 76                 | 0             | 0     | 318                  | 0   | 0   |  |
| 78                 | 0             | 0     | 17                   | 510 | 0   |  |
| 80                 | 0             | 0     | 0                    | 0   | 218 |  |
| Correc             | t classified: | 1,303 | Wrong classified: 34 |     |     |  |
| Accuracy: 97.457 % |               |       | Error: 2.543 %       |     |     |  |
| Cohen              | 's kappa (κ)  | 0.965 |                      |     |     |  |

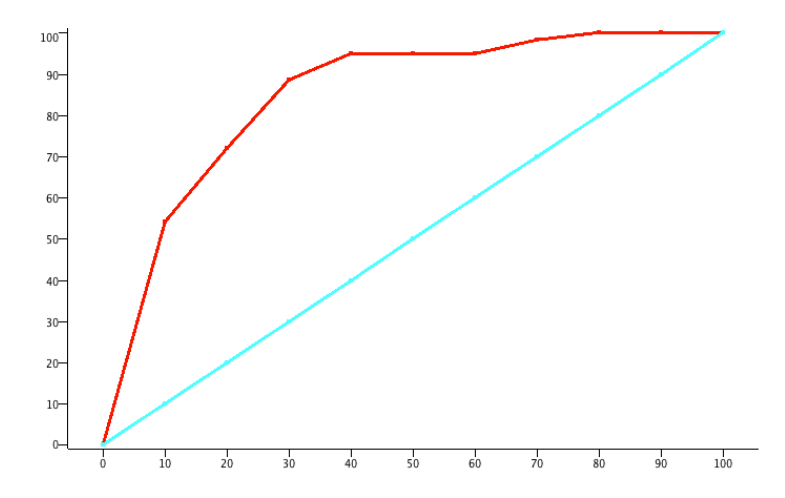